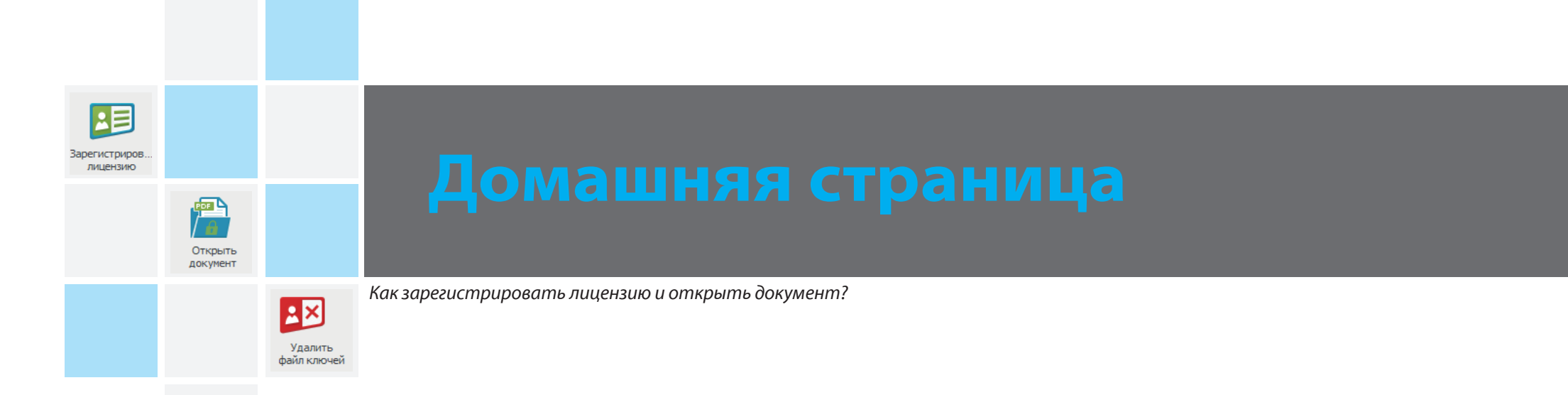

## Домашняя страница

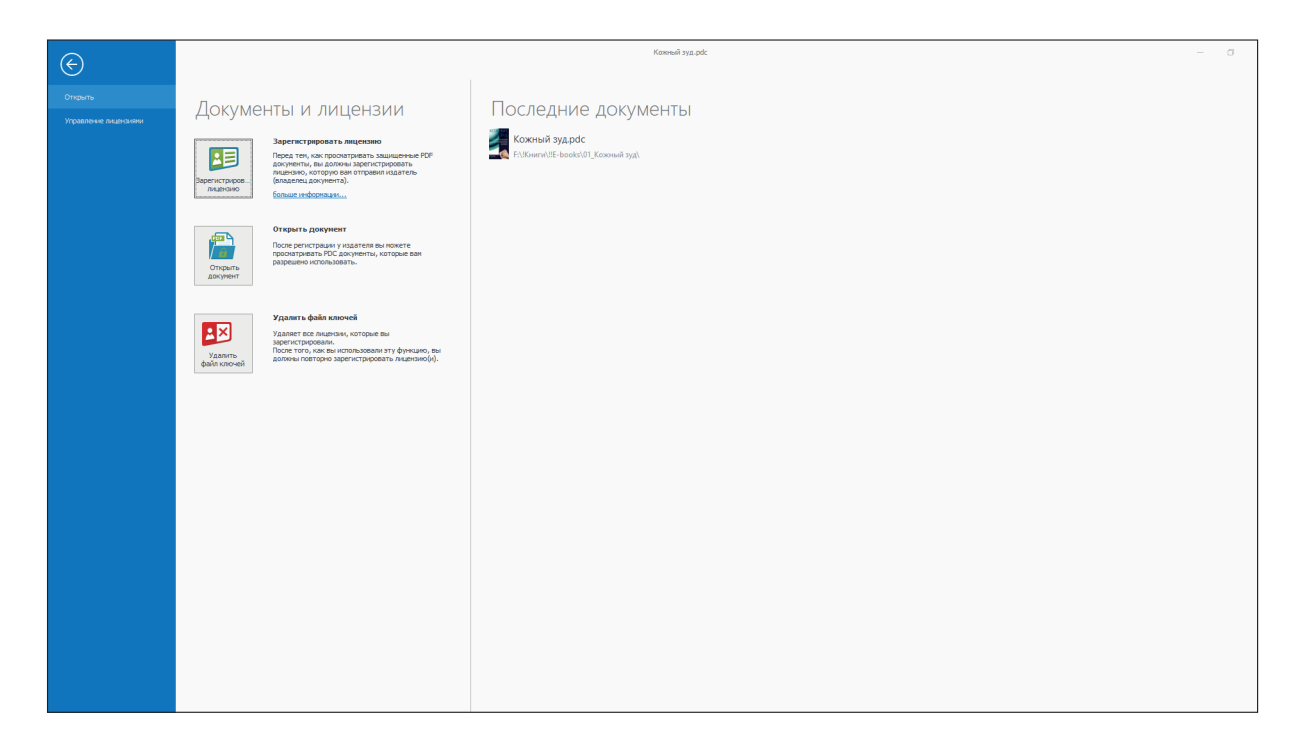

#### Зарегистрировать лицензию

Переход на страницу «PDC File / PDC Document» сайта Locklizard (на английском языке)

#### Открыть документ

Окно выбора файла на для чтения книги

#### Удалить файл ключей

Удаление полученных Вами лицензий на чтение книг: Вы не сможете просматривать защищенные книги без повторного получения лицензии от издателя.

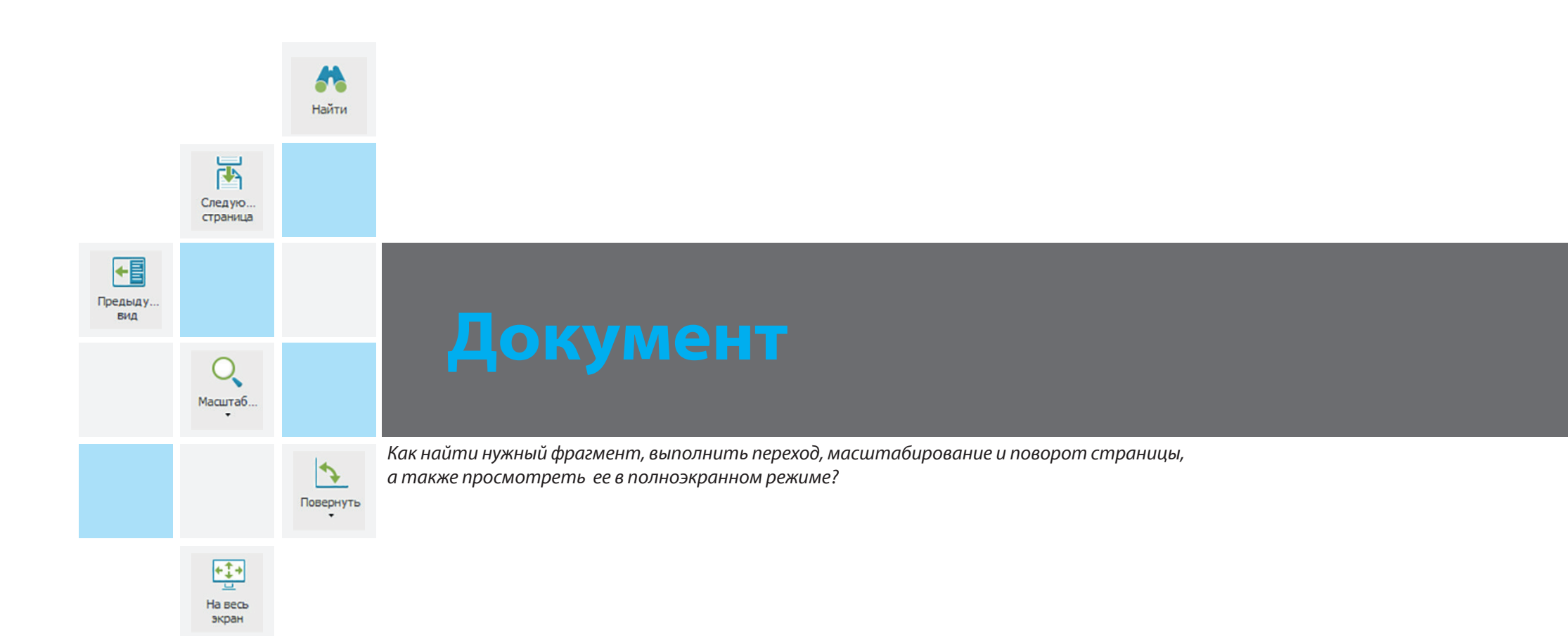

# Документ

## Найти

Поиск фрагмента текста (с учетом регистра, только целые слова, по цвету выделения, начиная с текущей страницы, вперед/назад по тексту)

### Переходы

- Переход к предыдущей странице, к странице с заданным номером, к следующей странице
- Переход к предыдущему /следующему виду страницы

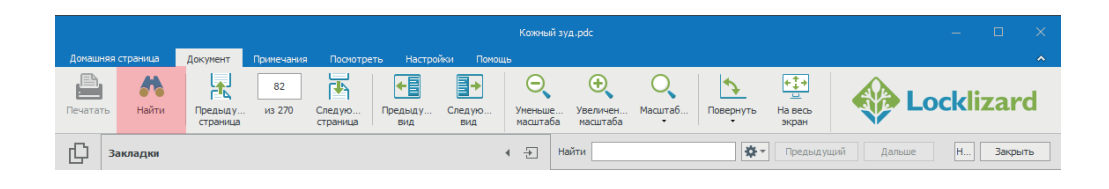

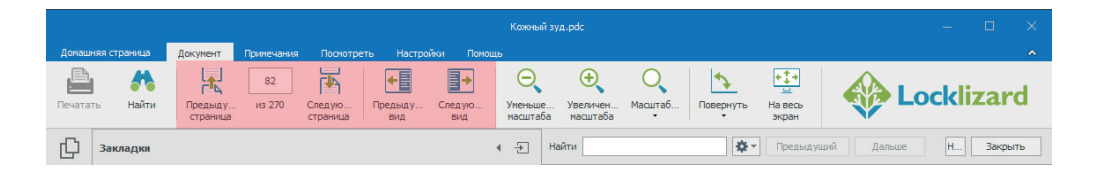

## Масштабирование

- Установка масштаба просмотра страниц в процентах от их фактического размера.
- Одностраничный режим, подгонка по ширине станицы и по ее содержимому

## Поворот

Вращение страницы по и против часовой стрелке

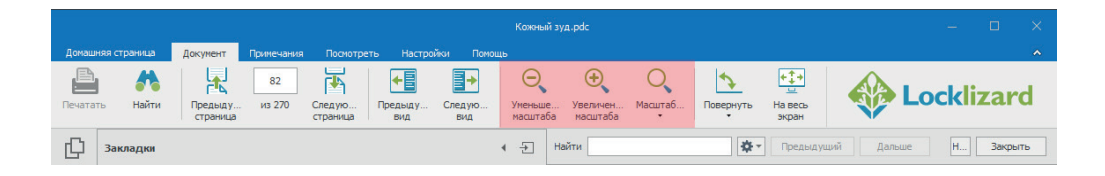

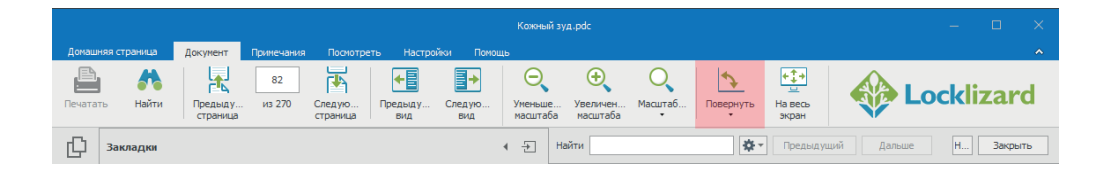

# Документ

### Полноэкранный режим

• Масштабирование страницы (ее увеличение / уменьшение) — комбинация клавиш CTRL+/ CTRL-

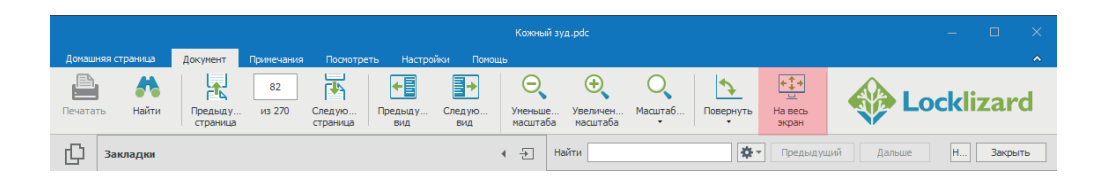

• Для выхода из полноэкранного режима кликните по трем точкам в правом верхнем углу экрана

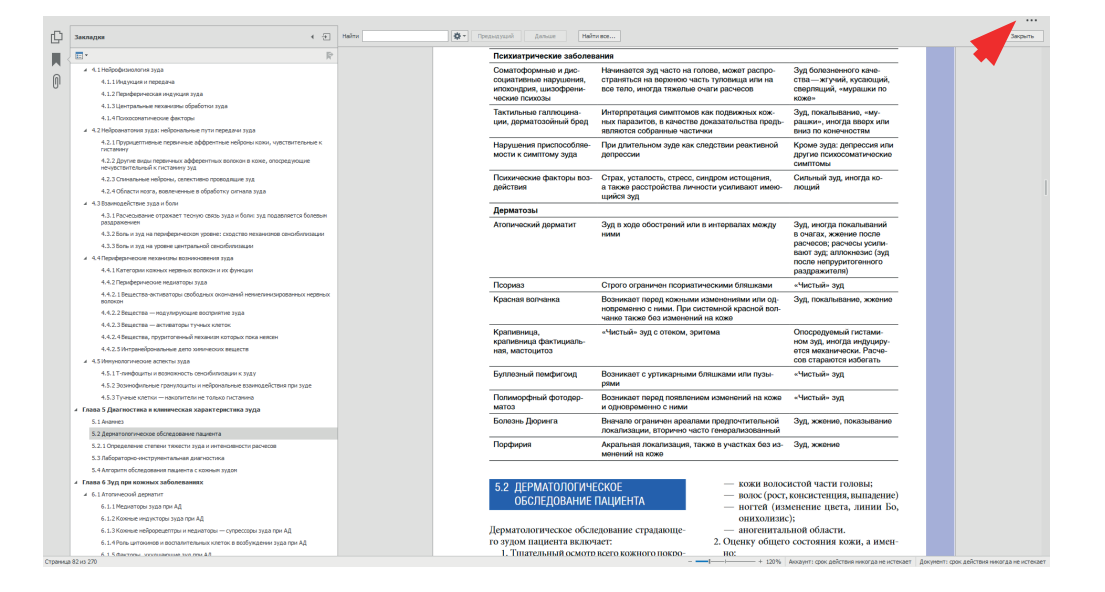

|           |                         | Инструме<br>«Выбрать» |                                                                                                    |
|-----------|-------------------------|-----------------------|----------------------------------------------------------------------------------------------------|
|           | 0<br>Инструме<br>«Рука» |                       |                                                                                                    |
| выделение |                         |                       |                                                                                                    |
|           | U<br>Подчерк            |                       | примечания                                                                                                    |
| Выбрать   |                         | <b>Д</b> алить        | Как создать примечания и комментарии к тексту с помощью различных инструментов, выделить их цветом,<br>подчеркиванием, зачеркиванием, выбрать или удалить примечания, а также сохранить свои изменения? |
|           | Сохранить               |                       |                                                                                                    |

## Примечания

## Инструмент «Выбрать» (а)

Выделение выбранным заранее цветом фрагмента текста

### Инструмент «Рука» (б)

Изменение положения страниц на экране

#### Выделение (в)

Выбор цвета выделения и названия темы; комментарий к этому выделению

#### Подчеркивание (г)

Выбор цвета подчеркивания и названия темы; комментарий к этому подчеркиванию

## Зачеркивание (г)

- Выбор цвета зачеркивания и названия темы; комментарий к этому зачеркиванию
- Выбор первых или последних добавленных примечаний

|    |                        |                    |           |            |            |           | Кожн         | ый зуд.pdc |           |               |          |
|----|------------------------|--------------------|-----------|------------|------------|-----------|--------------|------------|-----------|---------------|----------|
|    | Домашняя (             | страница           | Документ  | Примечания | Посмотреть | Настройки | Помощь       |            |           |               |          |
|    |                        | ٩                  | ab        | U          | S          |           | <b>.</b>     | <b></b>    |           |               |          |
| a) | инструме…<br>«Выбрать» | инструме<br>«Рука» | выделение | тюдчерк    | зачеркива  | т         | удалить<br>• | Своиства   | Сохранить | сохранить как | загрузка |

|    | Кожный зуд.рdc        |                    |                |            |                |           |              |                 |           |               |          |  |
|----|-----------------------|--------------------|----------------|------------|----------------|-----------|--------------|-----------------|-----------|---------------|----------|--|
|    | Домашняя              | страница           | Документ       | Примечания | Посмотреть     | Настройки | Помощь       |                 |           |               |          |  |
|    |                       | ٢                  | ab             | U          | <del>S</del>   | 1         |              | Ξ: <sub>Θ</sub> |           | 2             |          |  |
| б) | Инструме<br>«Выбрать» | Инструме<br>«Рука» | Выделение<br>• | Подчерк    | Зачеркива<br>• | выбрать   | Удалить<br>• | Свойства        | Сохранить | Сохранить как | Загрузка |  |

|    | Кожный зуд.pdc |          |          |              |                |           |            |          |           |           |            |
|----|----------------|----------|----------|--------------|----------------|-----------|------------|----------|-----------|-----------|------------|
|    | Домашняя с     | траница  | Документ | Примечания   | Посмотреть     | Настройки | Помощь     |          |           |           |            |
|    | Инструме       | Инструме | ар       | Ш            | Зацеркива      | Выбрать   | <b>Д</b> . | Свойства | Соуранить | Сохранить | Вагрузка   |
| B) | «Выбрать»      | «Рука»   | т        | тюдчерк<br>• | лачеркива<br>т | *         | *          | своиства | Сохранить | как       | Jai pyskam |

|    | Кожный зуд.pdc        |                    |           |              |                |              |              |                 |           |               |          |  |
|----|-----------------------|--------------------|-----------|--------------|----------------|--------------|--------------|-----------------|-----------|---------------|----------|--|
|    | Домашняя ст           | граница            | Документ  | Примечания   | Посмотреть     | Настройки    | Помощь       |                 |           |               |          |  |
|    |                       | ٢                  | ab        | U            | S              | 1            |              | =: <sub>0</sub> |           | -             |          |  |
| г) | Инструме<br>«Выбрать» | Инструме<br>«Рука» | Выделение | Подчерк<br>• | Зачеркива<br>• | Выбрать<br>• | Удалить<br>• | Свойства        | Сохранить | Сохранить как | Загрузка |  |

## Примечания

## Удалить (д)

Удаление всех или выбранных примечаний

## Выделение/свойства примечания (е)

- Изменения цвета
- Изменение прозрачность (от 0 до 100%)
- Изменение автора
- Изменение темы (выделение, подчеркивание прямой линией, подчеркивание волнистой линией, зачеркивание)
- Изменение /создание комментария

## Сохранить (ж)

Сохранение примечаний в файл

## Сохранить как ... (ж)

Выбор имени файла примечаний и места его сохранения

## Загрузка ... (з)

Загрузка примечания из файла (для одной книги возможно сохранение и загрузка различных наборов примечаний, в том числе созданных другими читателями)

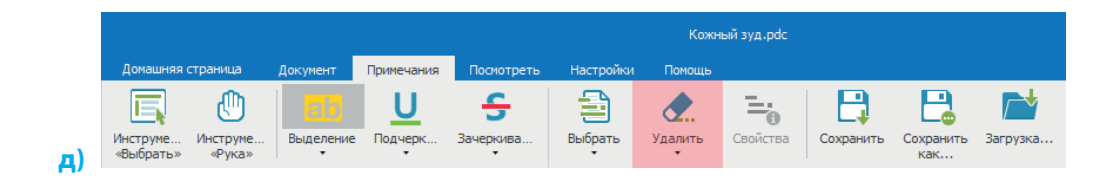

|    | Кожный зуд.pdc        |                    |           |            |                |           |              |          |           |                  |          |  |
|----|-----------------------|--------------------|-----------|------------|----------------|-----------|--------------|----------|-----------|------------------|----------|--|
|    | Домашняя (            | страница           | Документ  | Примечания | Посмотреть     | Настройки | Помощь       |          |           |                  |          |  |
|    |                       | ٢                  | ab        | <u>U</u>   | S              | 1         |              | =:<br>0  |           | 2                |          |  |
| e) | Инструме<br>«Выбрать» | Инструме<br>«Рука» | Выделение | Подчерк    | Зачеркива<br>• | выбрать   | Удалить<br>• | Свойства | Сохранить | Сохранить<br>как | Загрузка |  |

|    | Домашняя (            | страница           | Документ  | Примечания | Посмотреть   | Настройки | Помощь       |                 |           |                  |          |
|----|-----------------------|--------------------|-----------|------------|--------------|-----------|--------------|-----------------|-----------|------------------|----------|
|    |                       | ٢                  | ab        | U          | <del>S</del> | 1         |              | Ξ: <sub>Θ</sub> | B         |                  |          |
| ж) | Инструме<br>«Выбрать» | Инструме<br>«Рука» | Выделение | Подчерк    | Зачеркива    | выбрать   | Удалить<br>• | Свойства        | Сохранить | Сохранить<br>как | Загрузка |

|    | Кожный зуд.pdc        |                    |           |            |                |           |              |          |           |                  |          |
|----|-----------------------|--------------------|-----------|------------|----------------|-----------|--------------|----------|-----------|------------------|----------|
|    | Домашняя с            | траница            | Документ  | Примечания | Посмотреть     | Настройки | Помощь       |          |           |                  |          |
|    |                       | ٢                  | ab        | U          | S              | 1         | <b>.</b>     | Ξ.       |           | 2                |          |
| 3) | Инструме<br>«Выбрать» | Инструме<br>«Рука» | Выделение | Подчерк    | Зачеркива<br>• | выбрать   | Удалить<br>• | Свойства | Сохранить | Сохранить<br>как | Загрузка |

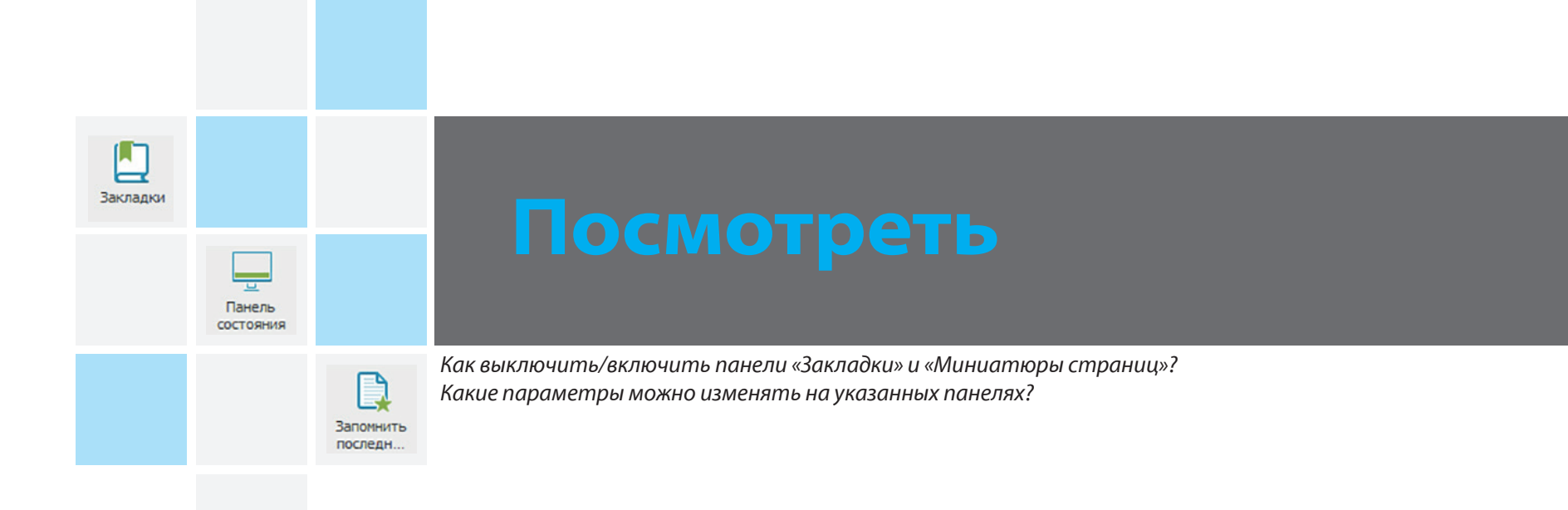

## Посмотреть

#### Закладки

Включение/ выключение панели вкладок «Закладки», «Миниатюры страниц» и «Вложения»

#### Панель состояния

Строка внизу окна программы, в которой указаны

- Номер текущей страницы
- Общее количество страниц
- Текущий масштаб отображения страниц
- Срок действия аккаунта
- Срок действия лицензии на просмотр книги

#### Запомнить последнюю страницу

Включение/выключение режима запоминания последней просмотренной страницы

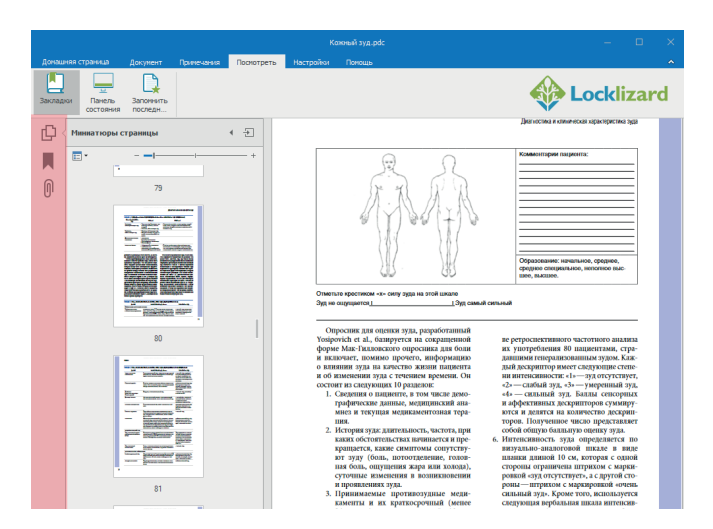

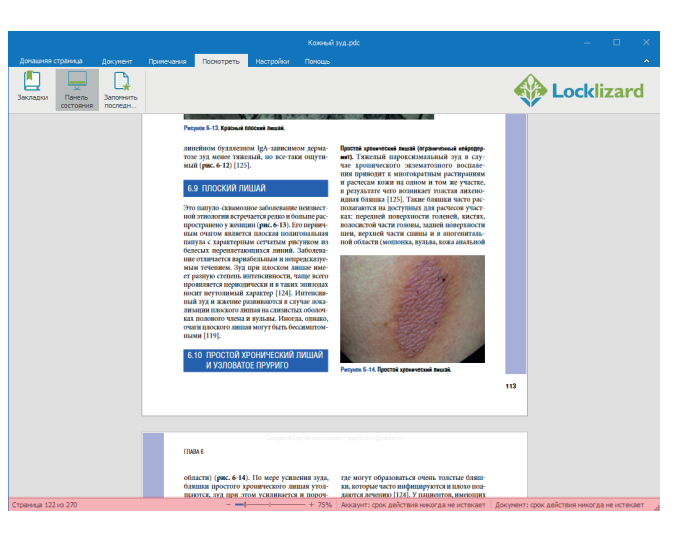

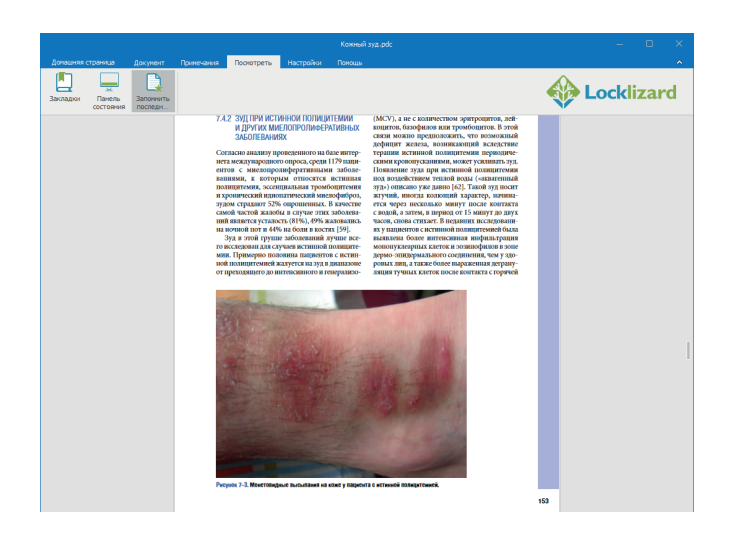

## Закладки

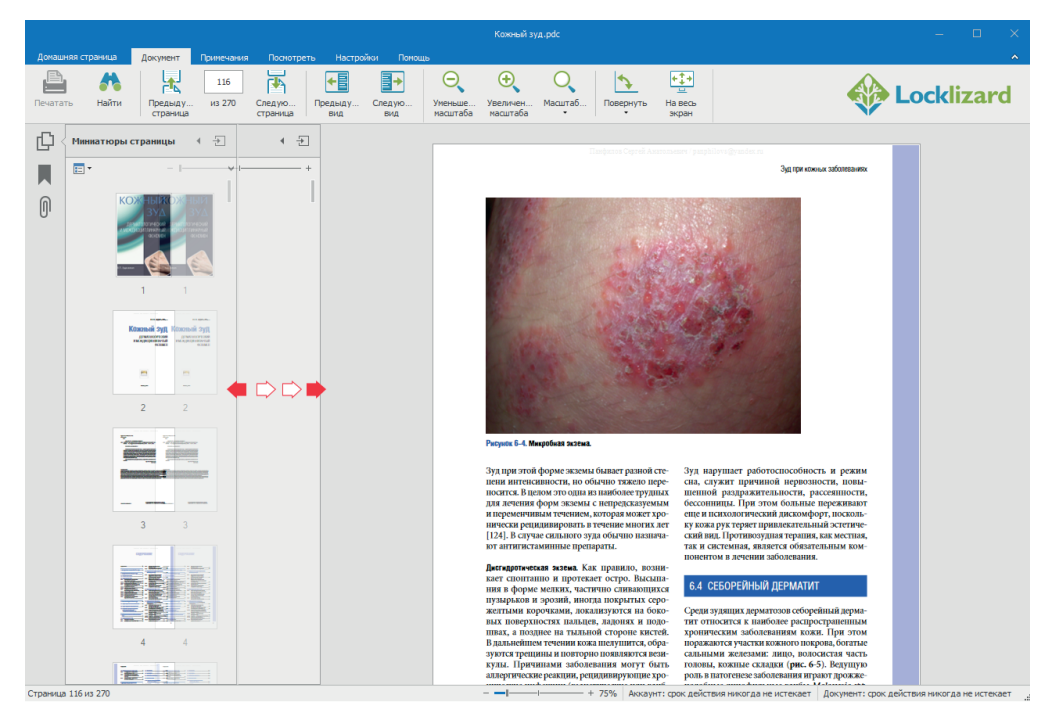

Изменить горизонтальный размер панели путем простого перемещения разделительной линии (применимо в любой из трех вкладок)

|          |                       |                                                                                                    |                        |                                         | жный зуд.pdc                             |                             |                           |                                                                                                    |
|----------|-----------------------|----------------------------------------------------------------------------------------------------|------------------------|-----------------------------------------|------------------------------------------|-----------------------------|---------------------------|----------------------------------------------------------------------------------------------------|
| Донаш    | няя страница Докуме   | ент Примечания                                                                                                    | Поснотреть Настройк    | и Понощь                                |                                          |                             |                           | ^                                                                                                    |
| Печата   | ть Найти Пред<br>стра | 116<br>1ыду из 270<br>аница                                                                                                    | Следую<br>страница вид | Следую Уменьше Увел<br>вид масштаба мас | рукования и повер<br>Имнем Масштаб Повер | нуть На весь<br>экран       | 4                         | Locklizard                                                                                                    |
| Ċ,       | Миниатюры страниц     | ы 🗾                                                                                                    | Ð                      |                                         |                                          |                             |                           | +۵                                                                                                    |
|          | E • - I               |                                                                                                    | - +                    |                                         |                                          |                             |                           | -  +                                                                                                    |
| Û        | кож                   | HUM<br>3VA<br>crossed<br>crossed<br>crosse |                        |                                         |                                          |                             |                           |                                                                                                    |
|          | 1 1                   |                                                                                                    | 3                      | 4                                       | 5                                        | 6                           | 7                         | 8                                                                                                    |
|          |                       |                                                                                                    |                        |                                         |                                          | -2                          |                           |                                                                                                    |
|          | 9 2                   |                                                                                                    | 11                     | 12                                      | 13                                       | 14                          | 15                        | 16                                                                                                    |
|          |                       |                                                                                                    |                        |                                         |                                          |                             |                           |                                                                                                    |
|          | 17 3                  |                                                                                                    | 19                     | 20                                      | 21                                       | 22                          | 23                        | 24                                                                                                    |
|          |                       |                                                                                                    |                        |                                         |                                          |                             |                           | A second second |
|          | 25 4                  |                                                                                                    | 27                     | 28                                      | 29                                       | 30                          | 31                        | 32                                                                                                    |
| Страница | 116 из 270            |                                                                                                    |                        |                                         |                                          | Аккаунт: срок действия нико | гда не истекает Документ: | разнога разлени<br>срок действия никогда не истекает                                                                                                    |

Развернуть на весь экран (⇒)/свернуть (⇒)/закрыть (∋) панель закладок (применимо в любой из трех вкладок)

## Закладки

#### Вкладка «Миниатюры страниц»

Миниатюры страниц можно произвольно масштабировать с помощью курсора на шкале (⇒) или контекстного меню «Опции» (⊟)

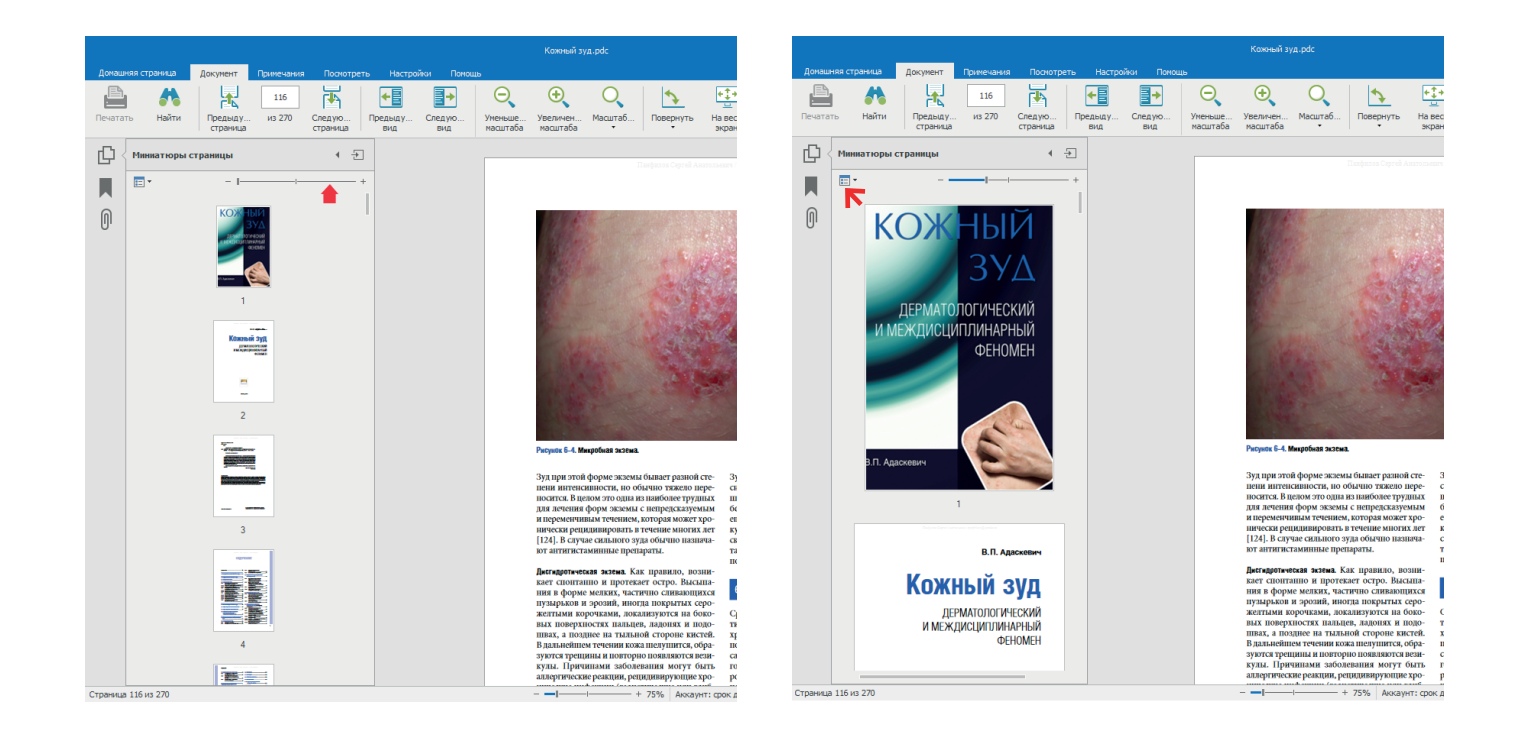

## Закладки

#### Вкладка «Закладки»

Раскрыть текущие закладки с помощью кнопки (⇒) или контекстного меню «Опции» (∋)

Кроме этого, контекстное меню «Опции» (⊟) позволяет:

- Свернуть закладки верхнего уровня
- Спрятать после использования (если выбран этот пункт, панель закладок закроется сразу после клика на строку оглавления)
- Изменить размер текста закладок (маленький, средний, большой)
- Свернуть длинные закладки (включение /выключение режима переноса на следующую строку текста закладок, выходящих за правый край панели)

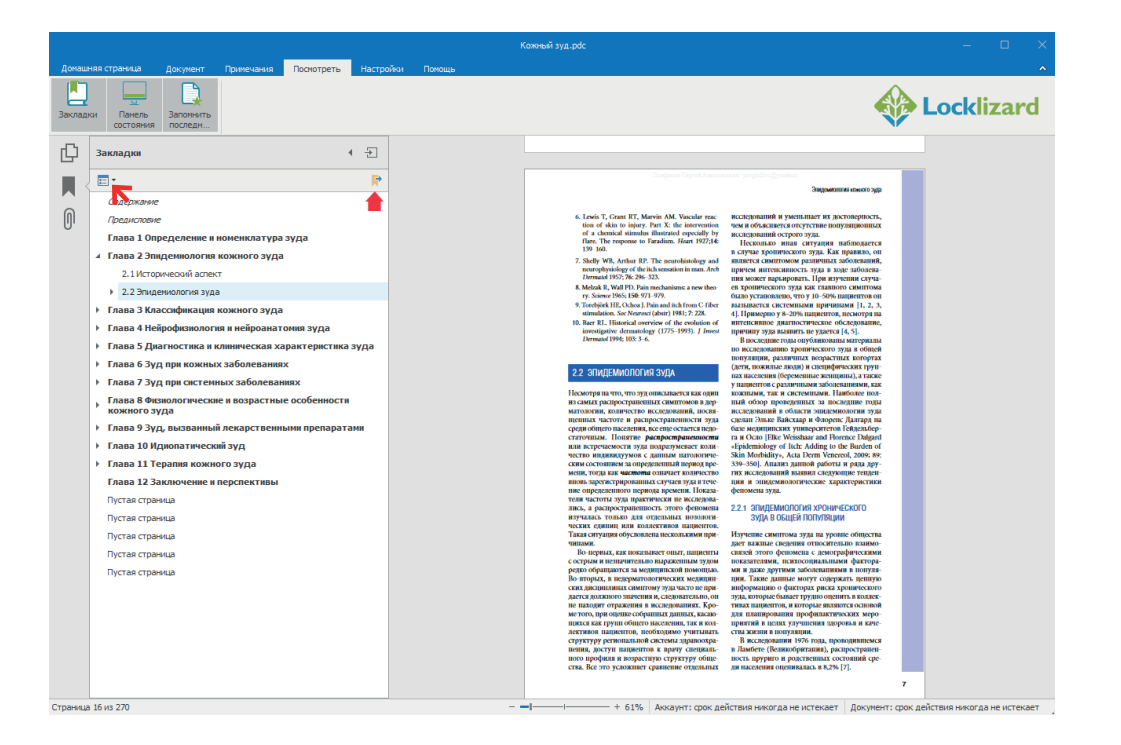

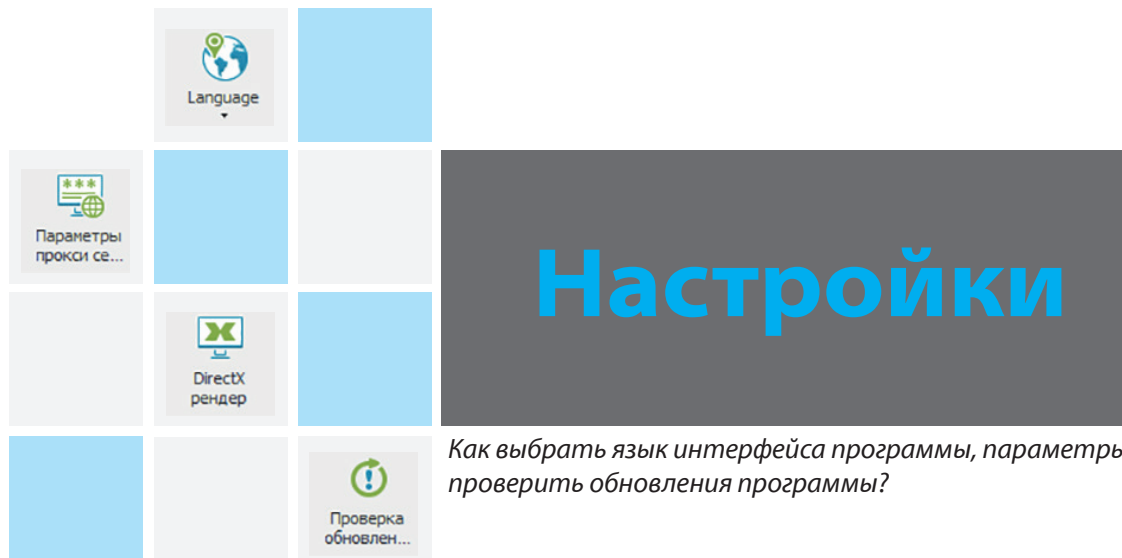

Как выбрать язык интерфейса программы, параметры прокси сервера, увеличить скорость и качество визуализации, проверить обновления программы?

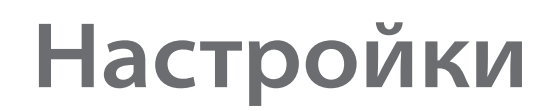

#### Language (язык)

Выбор языка интерфейса программы

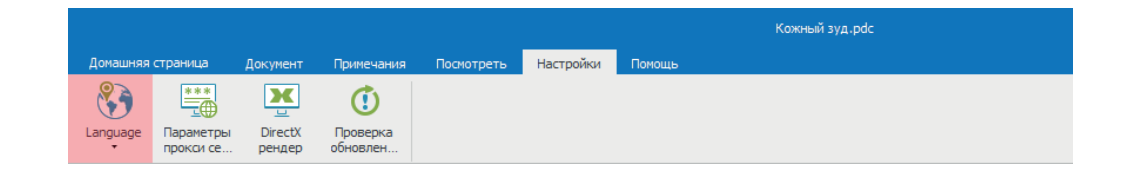

#### Параметры прокси сервера

Изменения доступны только для системных администраторов

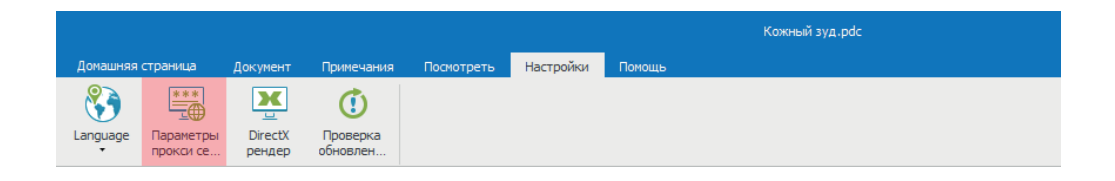

## DirertX рендер

Активизация DirertX для увеличения скорости и качества визуализации

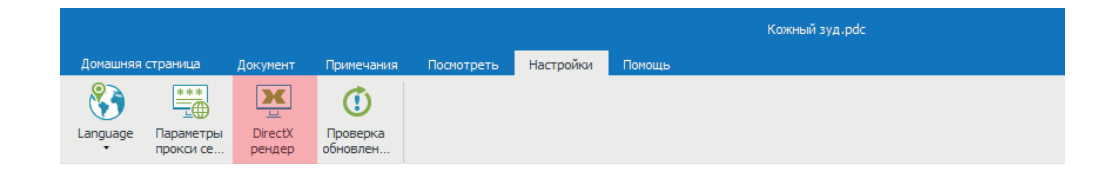

## Проверка обновлений

Проверка обновлений программы Safeguard Secure PDF Viewer

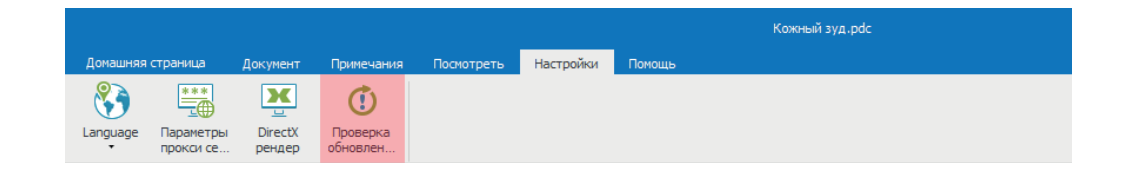

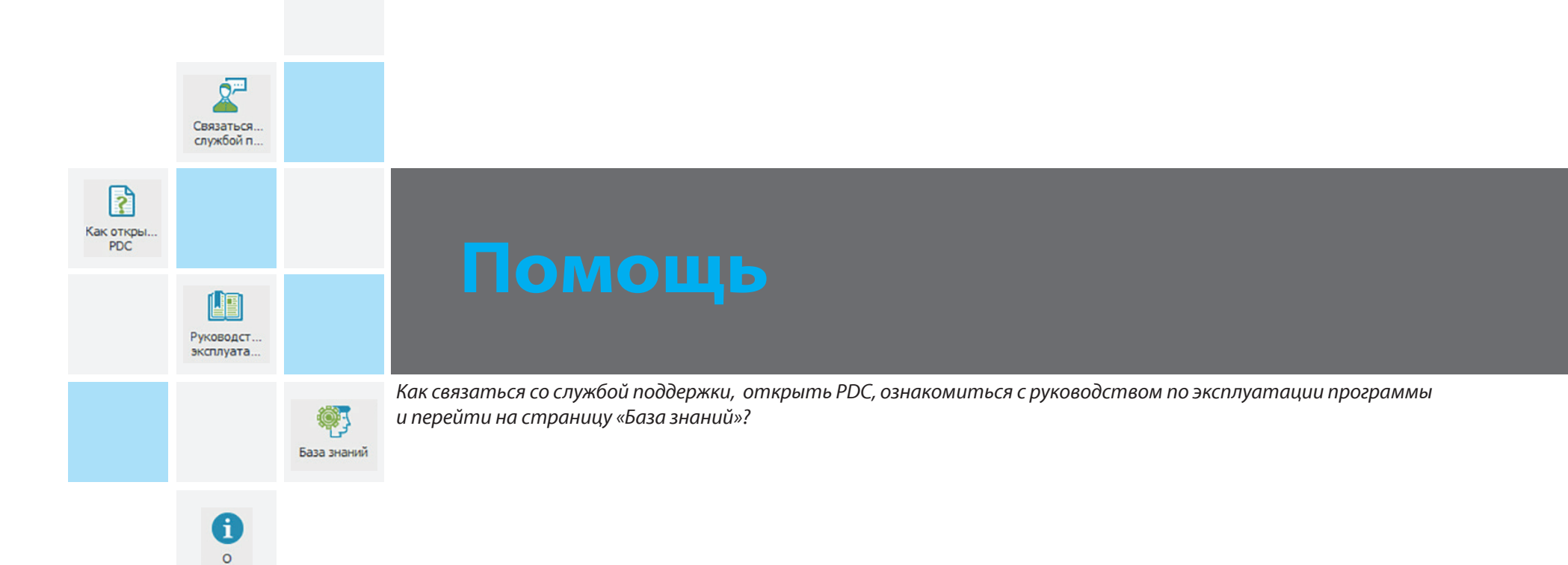

## Помощь

### Связаться со службой поддержки

Связаться со службой поддержки издателя

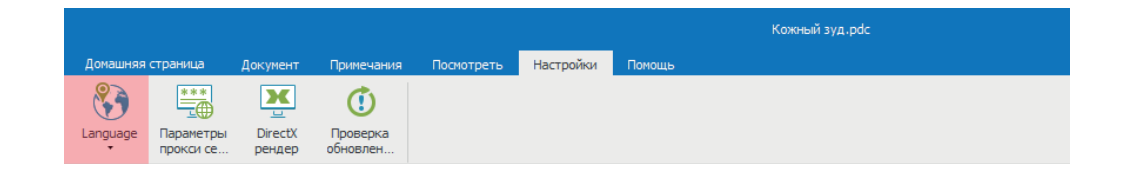

### Как открыть PDC

Переход на страницу «PDC File/PDC Document» сайта Locklizard (на английском языке)

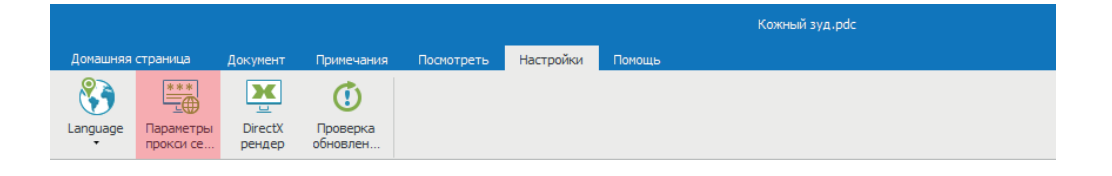

#### Руководство по эксплуатации

Руководство по эксплуатации программы Safeguard Secure PDF Viewer (на английском языке)

#### База знаний

Переход на страницу «Knowledge Base» сайта Locklizard (на английском языке)

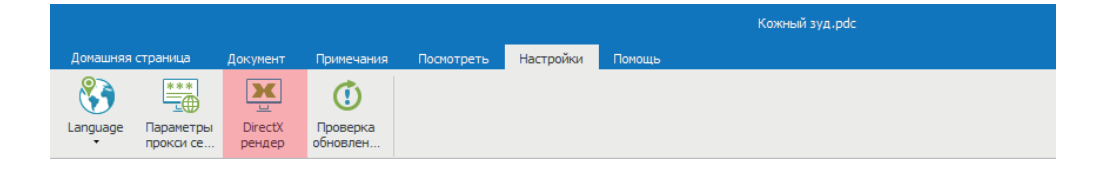

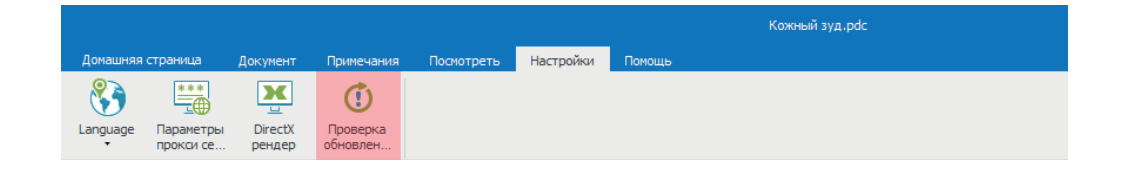